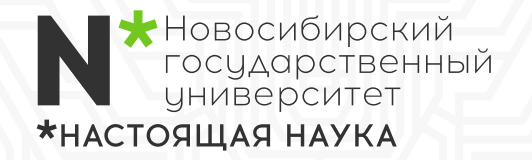

ΙΙΙΔΓ

## инструкция

по работе с модулем «Эффективный контракт» в личном кабинете преподавателя

Заполнение отчета о выполнении показателей ЭК

Для ввода результатов выполнения показателей эффективного контракта выполните следующие действия:

**1.1.** Войдите в личный кабинет **cab.nsu.ru** и нажмите кнопку [Эффективный контракт] для перехода к модулю.

**1.2.** На открывшейся странице «Выбор должности и отчетного периода» выберите отчетный период (нажмите кнопку [01.09.2018г. - 31.08.2019г.]) и должность, по которой вы собираетесь заполнить отчет (нажмите кнопку [Редактировать] напротив наименования должности).

**1.3.** На открывшейся странице «Показатели эффективного контракта» внесите результаты выполнения показателей в соответствующие поля, следуя всплывающим подсказкам, отмеченным знаком **i**:

- Аля показателей, предполагающих выбор значений из предложенного списка – выберите соответствующие значения и отметьте их галочкой, в случае отсутствия в списке необходимых значений обратитесь к ответственному лицу факультета/института;
- Аля показателей, предполагающих выбор из двух значений («да» или «нет») – выберите соответствующее значение и отметьте его галочкой, в поле «Дополнительные сведения» укажите реквизиты подтверждающего документа или ссылку на него;
- \* для показателей, предполагающих самостоятельный ввод данных добавьте необходимое количество строк нажатием кнопки [+] и введите свои значения, в поле «Дополнительные сведения» укажите реквизиты подтверждающего документа, либо ссылку на него, либо прикрепите сканкопию подтверждающего документа нажатием кнопки [Добавить файл]

## Сохранение промежуточных результатов

Вы можете вернуться к заполнению отчета в любое удобное время. Для сохранения промежуточных результатов выполните следующие действия:

**2.1.** Находясь на странице «Показатели эффективного контракта», пролистайте ее вниз и нажмите кнопку [Сохранить].

2.2. В появившемся окне нажмите кнопку [Сохранить]

Чтобы вернуться к заполнению/редактированию отчета, повторите последовательность действий, приведенную в пункте 1.

Обращаем внимание, что отчет должен быть заполнен и отправлен на проверку не позднее 20.10.2019 г. Начиная с 21.10.2019 г. внесение данных в отчет становится невозможным.

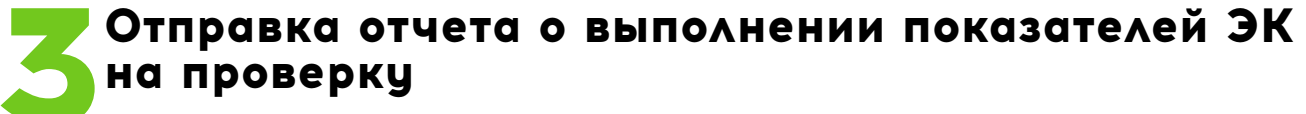

После того, как вы полностью заполнили отчет – отправьте его на проверку. ЦАГ Для этого выполните следующие действия:

**3.1.** Находясь на странице «Показатели эффективного контракта» пролистайте ее вниз и нажмите кнопку [Сохранить].

**3.2.** В появившемся окне нажмите кнопку [Отправить на проверку].

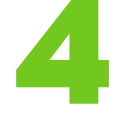

## Ознакомление с результатом проверки отчета о выполнении показателей ЭК

Проверка отчета проводится ответственным лицом факультета/института:

- \* отчет, находящийся на проверке, имеет статус «На проверке»;
- ★ отчет, требующий доработки, имеет статус «Отклонен»;
- \* принятый отчет имеет статус «Утвержден».

Для просмотра статуса вашего отчета выполните следующие действия:

**4.1.** Войдите в личный кабинет **cab.nsu.ru** и нажмите кнопку [Эффективный контракт] для перехода к модулю.

**4.2.** На открывшейся странице «Выбор должности и отчетного периода» посмотрите значение в столбце «Статус».

## Устранение замечаний по результатам проверки отчета о выполнении показателей ЭК

Если ваш отчет имеет статус «Отклонен», устраните замечания. Для этого выполните следующие действия:

**5.1.** Перейдите к странице «Показатели эффективного контракта» (повторите последовательность действий, приведенную в пункте 1).

**5.2.** Ознакомьтесь с замечаниями и внесите необходимые корректировки в отчет. В случае наличия спорных вопросов – урегулируйте их, обратившись к ответственному лицу факультета/института.

**5.3.** Пролистайте вниз страницу «Показатели эффективного контракта» и нажмите кнопку [Сохранить].

5.4. В появившемся окне нажмите кнопку [Отправить на проверку].

После завершения проверки убедитесь, что ваш отчет имеет статус «Утвержден». Для просмотра статуса отчета выполните последовательность действий, приведенную в пункте 4.

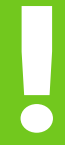

Обращаем внимание, что расчет премиальных выплат проводится только на основании отчетов, имеющих статус «Утвержден». Наличие отчета со статусом «Отклонен» является основанием для исключения работника из расчета премиальных выплат.